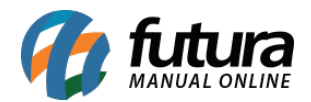

O ERP Futura Server é integrado com o SiteMercado que é um intermediador de vendas online de mercados e mercearias, por meio do qual pequenos negócios podem ter seus próprios canais de comércio eletrônico.

Antes de iniciar a configuração no sistema é necessário abrir uma conta no SiteMercado através do link:

# https://abrasualoja.sitemercado.com.br/?utm\_source=sitemercado&utm\_medium=h ome

Para utilizar esta nova funcionalidade siga os processos abaixo:

# 1 - Configuração dos Parâmetros

**Caminho:** <u>Configurações > Parâmetros por Empresa > Aba Avançadas > Aba SiteMercado</u>

No parâmetro insira as informações necessárias para o funcionamento da integração, para isso acesse o caminho acima e preencha os seguintes campos:

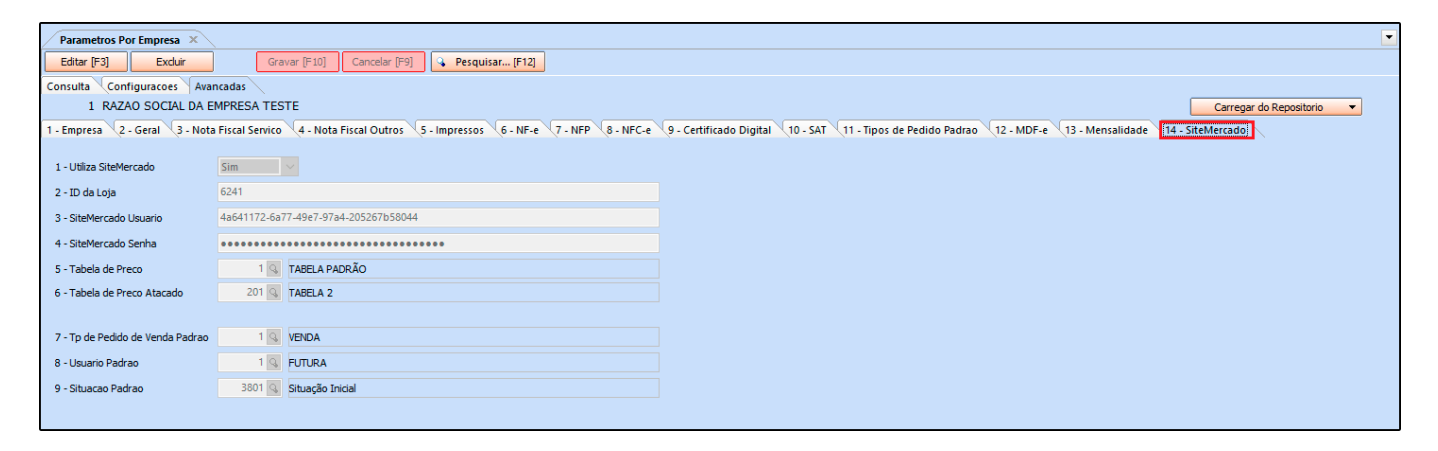

Utiliza SiteMercado: Neste campo defina se o sistema irá trabalhar com está funcionalidade;

ID da Loja: Neste campo insira o código ID da loja (informação gerada pelo SiteMercado);

**SiteMercado Usuário:** Neste campo insira o usuário (informação gerada pelo SiteMercado);

SiteMercado Senha: Neste campo insira a senha de acesso (informação gerada pelo

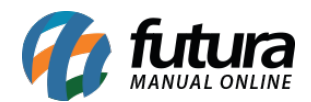

SiteMercado);

Tabela de Preço: Insira a tabela de preço que será trabalhada no site;

Tabela de Preço Atacado: Neste campo insira uma tabela de preço por atacado;

**Tp de Pedido de Venda Padrão:** Defina o tipo de pedido padrão em que será faturado os pedidos;

**Usuário Padrão:** Neste campo defina um usuário padrão para acessar as informações dos pedidos do SiteMercado;

Situação Padrão: Neste campo insira uma situação padrão para o pedido.

# 2 - Cadastro do Produto

### Caminho: <u>Cadastros > Estoque > Produto</u>

No *ERP Futura Server* é necessário que os produtos estejam corretamente cadastrados, como os campos *Unidade, Grupo/Subgrupo/Departamento, Último valor de compra, Tabela de preço* e o *Código de barras* que deverá ser o mesmo que vem impresso no produto, estes campos são de extrema importância para que os produtos sejam exportados e utilizados dentro do SiteMercado.

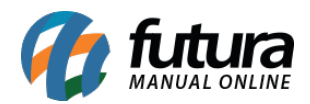

| Cadastro de P   | Produtos ×         |                     |                  |                       |           |               |                 |                      |
|-----------------|--------------------|---------------------|------------------|-----------------------|-----------|---------------|-----------------|----------------------|
| Novo [F2]       | Editar [F3]        | Excluir             | Gravar [F1       | 0] Cancelar [F9]      |           | Mais Opcoes 🔻 |                 |                      |
| Consulta Cad    | lastro Fiscal Im   | agens e Videos      | Loja Virtual D   | etalhamento (Tradu    | cao       |               |                 |                      |
| odigo Interno   | 9801               | Referencia 00023    |                  | Dt. de Cadastro       | 15/10/2   | 2020          | Cod Padrao      | Cod Pacote           |
| ipo             | 00 - Mercadoria pa | ra Revenda          |                  | Status Af             | ivo       | ~             | Codigo          | de Barras            |
| lescricao       | CHOCOLATE TALEN    | TO CARAMELO SAL     | GADO E DARK 50   | % CACAU               |           |               | 789100813735    | j4                   |
| Inidade         | UN Stator (        | Conversao *         | 1,00000          | = 🗾 🗸 🛨 i             | Embalagem | 0,000         |                 |                      |
| irupo Subgrupo  | 501 🔍 Cł           | iocolate -> Bomboni | ere -> Mercearia |                       |           |               |                 |                      |
| or              |                    | Marca               |                  | Tamanho               |           |               | Carer Neuro Car | line de Perman       |
| lt. VI. Compra  | 3,75               | Custo U\$           | 0,00000          | 0 Especificacao       |           | ~             | Gerar Novo Coo  |                      |
| bservacao       |                    |                     |                  |                       |           |               | Verificar C     | odigo de Barras      |
|                 |                    |                     |                  |                       |           |               | Ultimas Compras | /Devolucoes de venda |
|                 |                    |                     |                  |                       |           |               | Ultim           | as Vendas            |
| Tabela de Preco | þ                  |                     |                  |                       |           |               |                 |                      |
|                 | Tabela             | Lucro (%)           | Valor ^          | Desconto Ma           | aximo (%) | 0,00000       |                 |                      |
| TABELA PADE     | RAO                | 44,00000            | 5,40             | Ilitiiza Balanca Etio | uetadora  |               | Cadactrado Po   |                      |
| TABELA 2        |                    | 44,00000            | 5,10             |                       | actauora  |               | Cauasu auo Pol  |                      |
| INDEDR 3        |                    | 44,00000            | 5,40             | Controla Lote/Serie   | Sim       |               | Usuario F       | UTURA                |
|                 |                    |                     |                  | Status Eutura Mobile  | Ativo     |               | Data 1          | 5/10/2020 08:37:40   |

### Aba SiteMercado

Nesta aba defina as informações para utilizar os produtos no site, conforme exemplo abaixo:

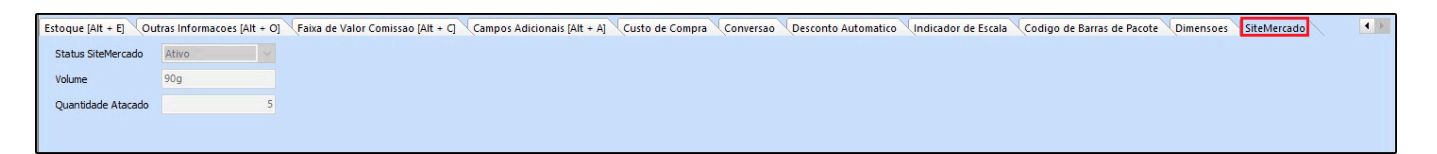

Status SiteMercado: Neste campo defina se o produto ficará ativo ou não no SiteMercado;

Volume: Defina um volume para a mercadoria;

Quantidade Atacado: Caso utilize a venda por atacado defina neste campo a quantidade.

#### 3 - Exportar os Produtos para o SiteMercado

#### Caminho: <u>Exportar > Produtos > SiteMercado</u>

Após configurar o parâmetro e cadastrar os produtos é necessário exportar os mesmos para o SiteMercado e disponibiliza-los para venda, acesse o caminho acima e clique no botão *Exportar*, conforme exemplo abaixo:

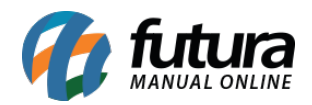

| Exportar Produtos para o SiteMerca | × ot                          |  |
|------------------------------------|-------------------------------|--|
| Empresa 1 😱 RAZAO S                | OCIAL DA EMPRESA TESTE        |  |
| Exportar                           |                               |  |
|                                    |                               |  |
|                                    |                               |  |
|                                    | Aviso                         |  |
|                                    | Exportacao feita com sucesso! |  |
|                                    |                               |  |
|                                    |                               |  |
|                                    |                               |  |
|                                    | ✓                             |  |
|                                    |                               |  |
|                                    | Fechar                        |  |
|                                    |                               |  |
|                                    |                               |  |
|                                    |                               |  |
|                                    |                               |  |

**Obs:** É necessário aguardar 30 minutos para que os produtos estejam disponíveis nesta tela para exportação.

### 4 - Exportar produtos pelo Atualizar Fiscal (Automático)

**Caminho:** <u>Atualizar Fiscal > SiteMercado - Produtos > Config.</u>

É possível também realizar a configuração para exportar os produtos automaticamente pelo **Atualiza Fiscal**, conforme exemplo abaixo:

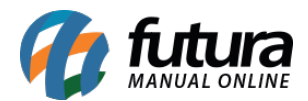

| (esc p/ sair) |                    |                                                     |                                                                                    |
|---------------|--------------------|-----------------------------------------------------|------------------------------------------------------------------------------------|
|               |                    | Gravar [F10]                                        | Cancelar [F9]                                                                      |
| Sim ~         |                    |                                                     |                                                                                    |
| 30 🜲          | Minutos            |                                                     |                                                                                    |
| 1 💊           | EMPRESA TESTE LTDA |                                                     |                                                                                    |
|               |                    |                                                     |                                                                                    |
|               |                    |                                                     |                                                                                    |
|               | s (esc p/ sair)    | s (esc p/ sair) Sim 30 Minutos 1 EMPRESA TESTE LTDA | s (esc p/ sair)<br>Gravar [F10]<br>Sim<br>30<br>Minutos<br>1<br>EMPRESA TESTE LTDA |

Ativo: Neste campo defina se o envio dos produtos estará ativo ou não;

**Intervalo:** Neste campo defina os minutos para que os produtos sejam exportados do sistema pra o SiteMercado, lembrando o intervalo mínimo são de 30 minutos;

Empresa: Neste campo insira a empresa que está integrada com o SiteMercado.

### **5 - Exemplo de uma compra realizada pelo Site Mercado**

O cliente irá realizar a compra pela página da empresa no SiteMercado, o mesmo irá adicionar os produtos no carrinho e posteriormente finalizar o pedido, conforme exemplos abaixo:

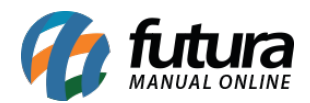

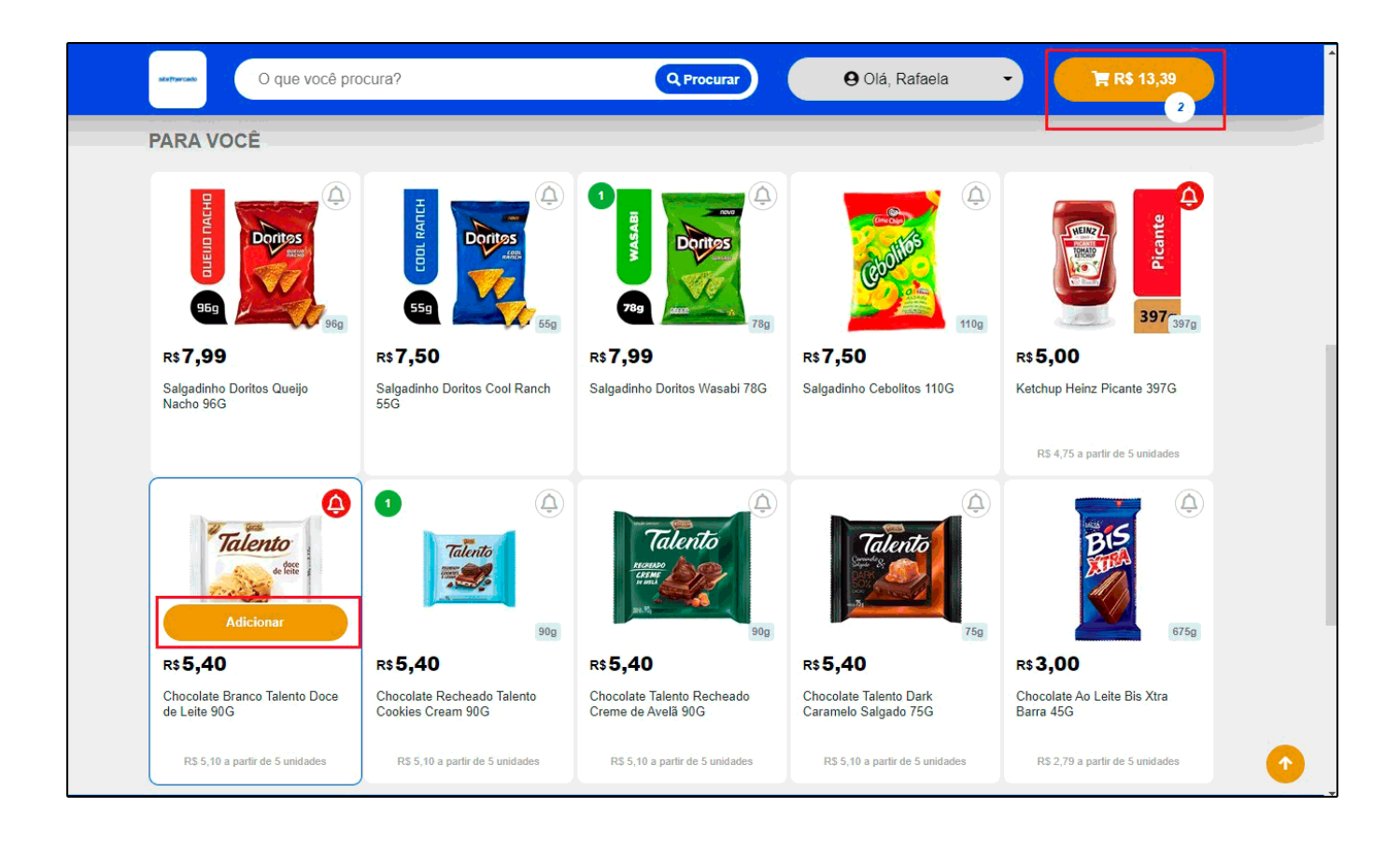

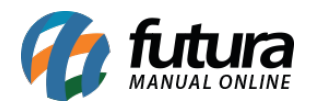

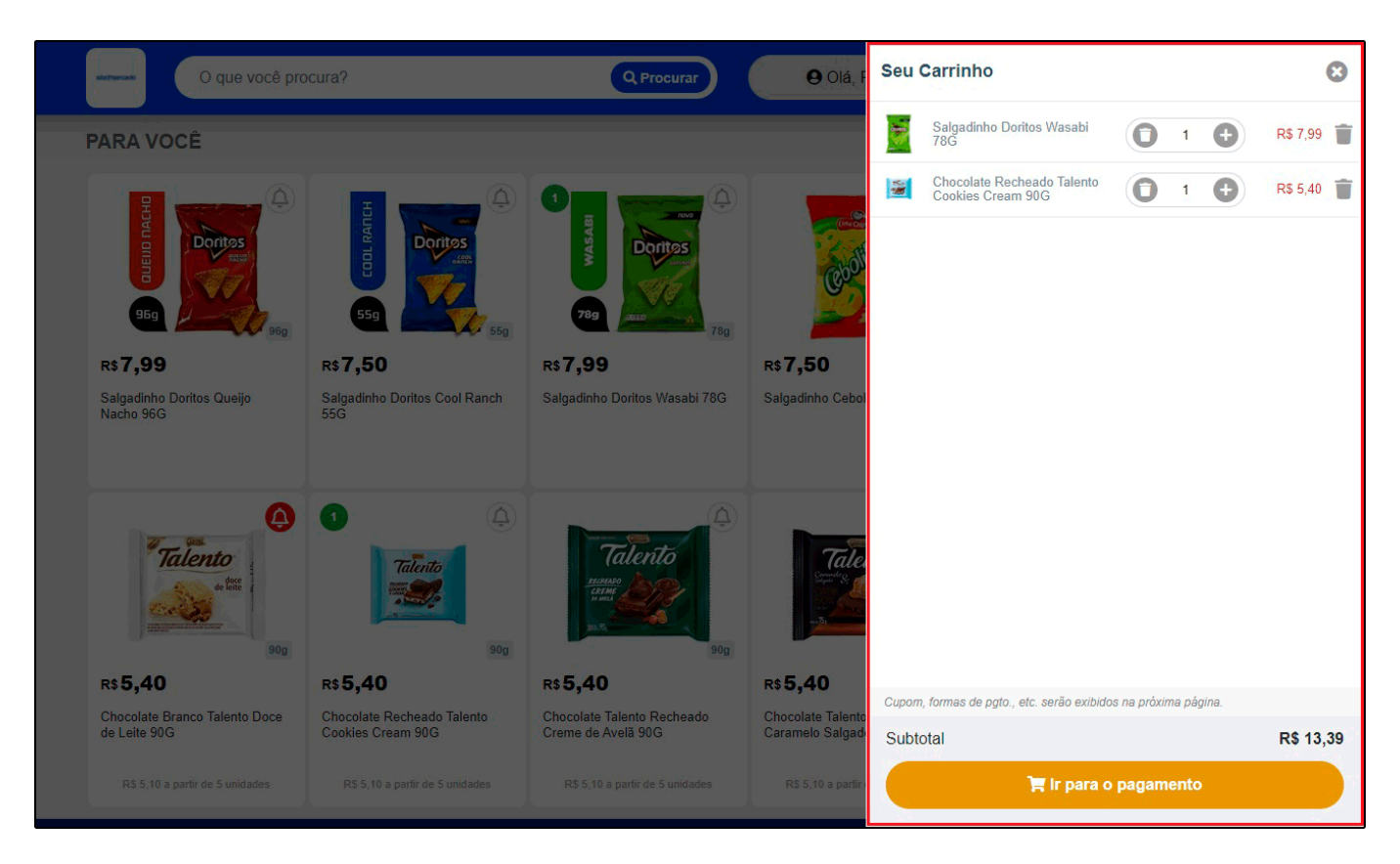

No momento do pagamento é possível definir a data e hora para retirada da mercadoria e também inserir a forma de pagamento, conforme exemplo abaixo:

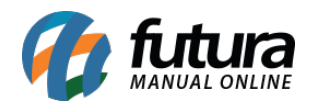

| <b>Sitemas</b><br>Futura Sistemas                                                                                                    | < Continuar comprando                                                                                                    |
|----------------------------------------------------------------------------------------------------|----------------------------------------------------------------------------------------------------|
| <ul> <li>Rafaela<br/>Dados para contato</li> <li>Av Conceicao Martíns Machado, 335, Terras de Santa Bárbara<br/>Santa Bárbara D Oeste<br/>Retirada da compra na Ioja</li> </ul> | >       Tem Cupom? Adicionar         Subtotal da Compra       R\$ 13,39         Serviços > Entender       R\$ 4,00         TOTAL       R\$ 17,39         ☑ Quero CPF na nota |
| () Hoje, 3 de Novembro - 16h00 até 17h00<br>Horário da Retirada                                                                                                    | Concluir Pedido                                                                                                    |
| Forma de Pagamento                                                                                                    | <b>&gt;</b>                                                                                                    |
| Produtos<br>2 itens                                                                                                    |                                                                                                    |

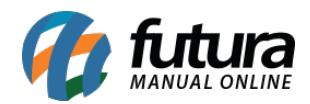

| site <b>]</b> ]ercado |                                     | Futura Sistema<br>Futura Sistema |
|-----------------------|-------------------------------------|----------------------------------|
|                       |                                     |                                  |
| Seu pedido            |                                     | n sucesso!                       |
|                       | 9 Detanies uo peuluo #0241-00927242 |                                  |
| Quer ser avisado qu   | ando estes produtos ent             | rarem em promoção?               |
|                       | Bi Bi                               | Circ Circ                        |
| Talento               | 78g                                 | Coolitos<br>Para                 |

### 6 - Recebimento do Pedido via SMR (SiteMercado Receptor)

O SiteMercado será responsável por enviar o programa que acessa a plataforma *SMR (Receptor)* que é responsável por receber os pedidos, realizar a separação e finalizar os pedidos após a geração do documento fiscal.

O pedido ficará na aba *Novos*, o usuário poderá analisar o pedido e iniciar a separação, conforme exemplo abaixo:

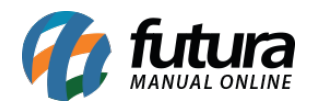

| Sitemercado receptor Futura Sistemas Futu                                                                      | a Sistemas - Santa Bárbara D Oeste/SP                                     | Configurad                | ção Ajuda ~ Busa                                                     | ca ~ Novidad       |
|----------------------------------------------------------------------------------------------------|---------------------------------------------------------------------------|---------------------------|----------------------------------------------------------------------|--------------------|
| Novos                                                                                                    | 0 EM SEPARAÇÃO 1 AGUARDANDO 0 DEVOLUÇÃ                                    | 40 H                      | FINALIZADOS<br>DU CANCELADOS                                         |                    |
| NOVOS                                                                                                    |                                                                           |                           |                                                                      |                    |
| Q Filtre por código, cliente ou data                                                                           | C CANCELAR PEDIDO                                                         | <b>e</b> 1M               | PRIMIR E INICIAR A SEPARAÇÃO                                         |                    |
| PARA HOJE     Período da Tarde     #6241-C8927242 - (@ETRADE)     2 Items -R\$ 17,39 - 03/11 16:00     Rafaela | PLATAFORMA CONTATO CLIENTE<br>mercado SiteMercado (19) 99481-2020         | NÚMERO INTERNO<br>8927242 | NÚMERO DO PEDIDO<br>6241-C8927242                                    |                    |
|                                                                                                    | LOJA<br>Futura Sistemas - Futura Sistemas - Santa Bárbara D Oeste/SP - 19 |                           | EMISSÃO<br>03/11/2020 14:33 (SITE)                                   |                    |
|                                                                                                    | • A compra deverá ser retirada <b>Hoje</b> (                              | das 16:00 às              | 17:00                                                                |                    |
|                                                                                                    |                                                                           | Taxa de Serviço           | R\$ 4,00                                                             | 1.5                |
|                                                                                                    | pelo cliente.                                                             | Taxa de Retirada          | -                                                                    |                    |
| <ul> <li>separação iniciada pelo SMColetor</li> <li>separação visualizada/impressa</li> </ul>                  | Deixe tudo pronto com antecedência!                                       | Modalidade                | Retirada                                                             | ]                  |
| ijauracões                                                                                                    |                                                                           |                           | Verificar Pedidos Tro                                                | car Usuário Sair d |
| PARA HOJE AGENDADOS                                                                                            | HIMPRIMIR PEDIDO O CANCELAR PEDIDO + ADICIONAR PRODUTO                    |                           | ✓ PEDIDO SEPARADO                                                    |                    |
| Q Filtre por código, cliente ou data Período da Tarde                                                          | Cupom de desconto<br>"Não Informado"                                      |                           | - R\$ 0,00                                                           |                    |
| #6241-C8927242 - (RETRADA) 2 Itens - RS 17,39 - 03/11 16:00<br>Rafaela                                         | Valor Total                                                               |                           | R\$ 17,39                                                            | ]                  |
|                                                                                                    | Nome do Separador separador                                               |                           | Valor Cupom Fiscal (R\$)                                             |                    |
|                                                                                                    | Qtd. Volumes na Área Seca: 0                                              |                           | O preço é atualizado quando a<br>quantidade ou peso for<br>alterado. |                    |

Qtd. Volumes na Área Resfriada:

Observações com o cliente sobre os produtos do pedido

Adicionar um produto na compra do cliente?

E STATUS DO PEDIDO

🔲 = separação iniciada pelo SMColetor

= ficha de separação visualizada/impre

~

0

ADICIONAR PRODUTO

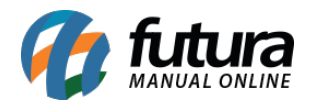

**Obs.** Após separar o pedido o mesmo deve ser importado no sistema ERP Futura Server, caso finalize o pedido pelo receptor ele não será importado para o sistema.

# 7 - Importar pedidos do SiteMercado para o ERP Futura Server

### Caminho: *Importar > Pedidos - SiteMercado*

Após separar os produtos pelo **Receptor** os pedidos serão recebidos no **ERP Futura Server** a cada 5 minutos ou mais, clique sobre o botão importar e os pedidos serão transferidos, conforme exemplo abaixo:

| Importar P | edidos de | e Venda do SiteM | lercado ×                     |        |      |  |
|------------|-----------|------------------|-------------------------------|--------|------|--|
| Empresa    | 1         | RAZAO S          | OCIAL DA EMPRESA TESTE        |        |      |  |
|            |           | Importar         |                               |        |      |  |
|            |           |                  |                               |        | <br> |  |
|            |           |                  |                               |        |      |  |
|            |           |                  |                               |        |      |  |
|            |           |                  | Aviso                         |        | 12   |  |
|            |           |                  |                               |        | _    |  |
|            |           |                  | Importacao feita com sucesso! |        | ^    |  |
|            |           |                  |                               |        |      |  |
|            |           |                  |                               |        |      |  |
|            |           |                  |                               |        |      |  |
|            |           |                  |                               |        |      |  |
|            |           |                  | <                             |        | >    |  |
|            |           |                  |                               | Fechar |      |  |
|            |           |                  |                               |        |      |  |
|            |           |                  |                               |        |      |  |
|            |           |                  |                               |        |      |  |
|            |           |                  |                               |        |      |  |
|            |           |                  |                               |        |      |  |

Na tela de importação será exibido o número do pedido e o valor total do mesmo:

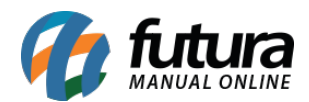

| Importar P    | Pedidos de Venda do SiteMercado ×        |  |
|---------------|------------------------------------------|--|
| Empresa       | 1 RAZAO SOCIAL DA EMPRESA TESTE Importar |  |
| Cód: 103601 N | Nro Pedido: 108901 Total Pedido: 17,39   |  |
|               |                                          |  |
|               |                                          |  |
|               |                                          |  |
|               |                                          |  |

Para visualizar o pedido de venda acesse o caminho <u>Vendas > Pedido de Vendas</u> e pesquise pelo mesmo, o pedido será aberto com todas as informações inseridas no SiteMercado, podendo realizar a baixa, imprimir o pedido e gerar a NF-e.

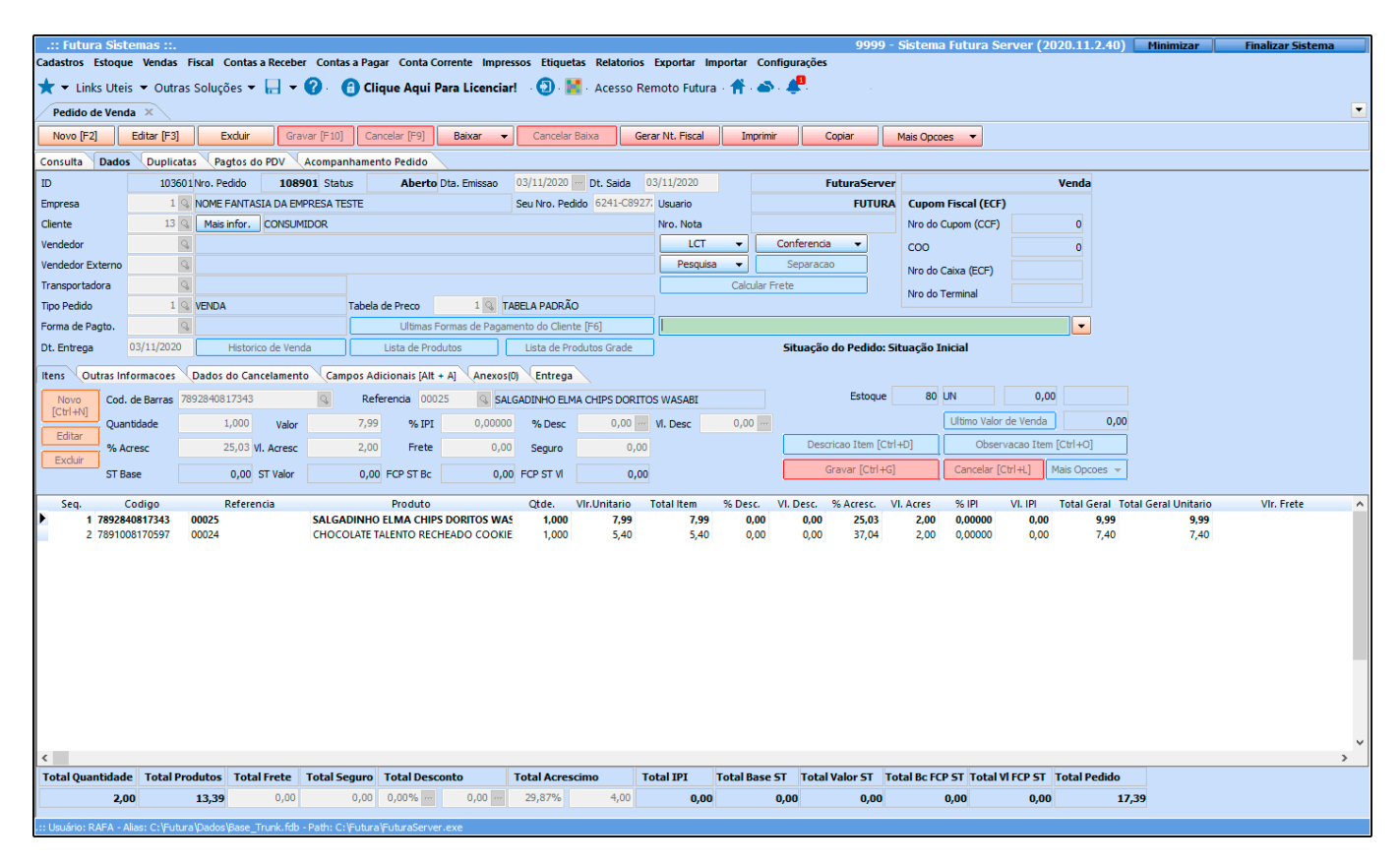

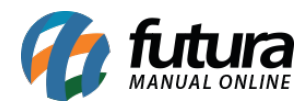

### 8 - Finalização do pedido no Receptor

Após importar o pedido no **ERP Futura Server** o usuário precisará clicar no botão **Compra Finalizada (Retirado)** e os produtos ficarão disponível para o cliente retirar.

| Futura Sistemas Futura                                                                                                | Sistemas - Santa Bárbara D Oeste/SP                                       | Configuração              | Ajuda ~ Q<br>Busca ~              | ٨ |
|----------------------------------------------------------------------------------------------------|---------------------------------------------------------------------------|---------------------------|-----------------------------------|---|
| 0 NOVOS                                                                                                    | EM SEPARAÇÃO 2 AGUARDANDO<br>RETIRADA/ENTREGA 0 DEVOLUÇÃO                 | FINAL<br>OU CAN           | IZADOS<br>CELADOS                 |   |
| AGUARDANDO RETIRADA/ENTREGA                                                                                           |                                                                           |                           |                                   |   |
| PARA HOJE AGENDADOS                                                                                                   | HIMPRIMIR PEDIDO O CANCELAR PEDIDO                                        | COMPR                     | A FINALIZADA (RETIRADO)           |   |
| Q Filtre por código, cliente ou data                                                                                  |                                                                           |                           |                                   |   |
| Periodo da Tarde           #6241-C8927242 - (@ETIRADA)         @           2 Itens - R8 17,39 - 03/11 16:00         @ | PLATAFORMA CONTATO CLIENTE N<br>mercado SiteMercado (19) 99481-2020 8     | IÚMERO INTERNO<br>8927242 | NÚMERO DO PEDIDO<br>6241-C8927242 |   |
| Rafaela<br>#6241-C8926746 - (@ETIMADA)<br>3 Itens - R\$ 17,39 - 03/11 17:00<br>Rafaela                                | LOJA<br>Futura Sistemas - Futura Sistemas - Santa Bárbara D Oeste/SP - 19 | EMISS<br>03/1             | são<br>1/2020 14:33 (SITE)        |   |
|                                                                                                    | A compra deverá ser retirada Hoje da                                      | as 16:00 às 17            | :00                               |   |
|                                                                                                    |                                                                           | Taxa de Serviço           | R\$ 4,00                          |   |
|                                                                                                    | Esta compra sera retirada<br>pelo cliente.                                | Taxa de Retirada          | -                                 |   |
| R - constantin iniziado pala OMOslates                                                                                | Deixe tudo pronto com antecedência!                                       | Modalidado                | Potirada                          |   |

Quando o cliente retirar a compra o usuário será notificado para confirmar que a compra foi finalizada, conforme exemplo abaixo:

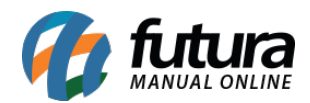

FINALIZADOS

Q Filtre por código, cliente ou data

Finalizado #6241-C8927242 - (RETIRADA) 2 itens - RS 17,39 - 03/11 16:00 Rafaela

(Finalizad) #6241-C8926328 - (RETIRADA) 4 itens - R\$ 29,89 - 03/11 16:00 Rafaela

Pedido Finalizado.

| Configurações                                                                                                    |                                                                          |                     | Verificar Pedidos Trocar U            | Jsuário Sair do Sist |
|----------------------------------------------------------------------------------------------------|--------------------------------------------------------------------------|---------------------|---------------------------------------|----------------------|
| sitemercado receptor Futura Sistemas Futur                                                                                                 |                                                                          | × nfiguração        | Ajuda ~ Q<br>Busca ~                  | Novidades            |
| 0 NOVOS 0                                                                                                    | Compra Finalizada (Pedido para Retirada)                                 | FINAL               | IZADOS<br>CELADOS                     |                      |
| AGUARDANDO RETIRADA/ENTREGA                                                                                                    | O Cliente Retirou a Compra.<br>Confirma que a compra foi Finalizada?     | COMPR               | A FINALIZADA (RETIRADO)               |                      |
| Q Filtre por código, cliente ou data<br>Período da Tarde                                                                                   | SIM, CONFIRMO QUE A COMPRA FOI FINALIZADA!                               | ERNO<br>8927242     | NÚMERO DO PEDIDO<br>6241-C8927242     |                      |
| #0241-0392/242 (@10600)<br>2 fense 8317.39 - 03/11 16:00<br>Rafaels<br>#6241-C8926746 (@1060)<br>3 fense R6 17,39 - 03/11 17:00<br>Rafaels | LOJA<br>Futura Sistemas - Futura Sistemas - Santa Bárbara D Oeste/SP - 1 | 9 03/1              | <sup>são</sup><br>1/2020 14:33 (SITE) |                      |
|                                                                                                    | A compra deverá ser retirada Hoje                                        | e das 16:00 às 17   | :00                                   |                      |
|                                                                                                    |                                                                          | Taxa de Serviço     | R\$ 4,00                              |                      |
|                                                                                                    | esta compra sera retirada<br>pelo cliente.                               | Taxa de Retirada    | -                                     |                      |
| <ul> <li>separação iniciada pelo SMColetor</li> <li>n ficha de separação visualizada/impressa</li> </ul>                                   | Deixe tudo pronto com antecedencia:                                      | Modalidade          | Retirada                              |                      |
| sitemercado receptor Futura Sistemas Futura S                                                                                              | istemas - Santa Bárbara D Oeste/SP                                       | Configuração        | Ajuda v Busca v                       | Novidades            |
| 0 NOVOS 0                                                                                                    | EM SEPARAÇÃO 1 AGUARDANDO<br>RETIRADAVENTREGA 0 DEVOLU                   | IÇÃO FINA<br>OU CAT | LIZADOS<br>NCELADOS                   |                      |